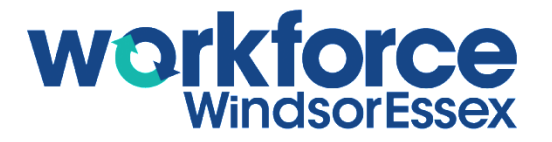

## WEJOBS PORTAL TUTORIAL: CREATING YOUR ACCOUNT

## **INTRODUCTION**

The WEjobs Portal houses various job finding and career development tools to help jobseekers achieve their career goals. Creating a Jobseeker User Account gives access for individuals to take full advantage of these tools and resources.

## **CREATING A JOBSEEKER USER ACCOUNT**

| ♀ 880 North Service Rd, Unit 201, Windsor, ON, N8X    | J5 <b>\$</b> 226.674.3220 | ¥ f                                                                                                    | 🏙 🖾 in ወ               | ≤ info@workforcewindsoressex.com | GSelect Language ▼ |
|-------------------------------------------------------|---------------------------|----------------------------------------------------------------------------------------------------|------------------------|----------------------------------|--------------------|
| Workforce<br>WindsorEssex                             |                           | JOBSEEKERS ~                                                                                                    | EMPLOYERS ~            | STUDENTS & EDUCATORS ~ COMM      | /UNITY ~ ABOUT ~   |
|                                                       |                           |                                                                                                    |                        | 💄 WEjobs                         | Portal : All Tools |
| This portal is brought to you by the City of Windsor. | WEjobs Port               | Register for free acco<br>PA<br>PA<br>PA<br>Particular<br>PA<br>Particular<br>Particular<br>Particular<br>Particular<br>Particular<br>Particular<br>Particular<br>Particular<br>PA | unt today.<br>SSWORD * |                                  |                    |

Visit the <u>WEjobs Portal Login page</u> and click <u>Register for free account today</u> or <u>Register</u> on the side menu.

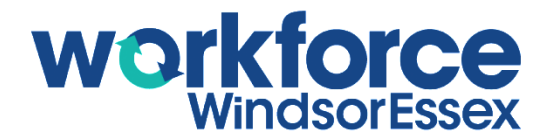

Once on the WEjobs Portal Registration page, fill in your information.

By clicking the box under Data Sharing Preferences for the City of Windsor, you are giving the City of Windsor's Social Services Department and/or Employment & Training Services permission to contact you. This will provide you with more opportunities for job openings or training programs related to your skills and job history.

| Workforce<br>WindsorEssex                                | JOBSEEKERS × EMPLOYERS × STUD                                                                                                    | ENTS & EDUC | ATORS ~ COMMUNITY ~ ABOUT ~ |  |  |  |  |
|----------------------------------------------------------|----------------------------------------------------------------------------------------------------|-------------|-----------------------------|--|--|--|--|
|                                                          |                                                                                                    |             | 💄 WEjobs Portal : All Tools |  |  |  |  |
|                                                          | WEjobs Portal Registration                                                                                                    |             |                             |  |  |  |  |
| This portal is brought to you by the City of<br>Windsor. | Already have an account? Login here. FIRST NAME * LAST NAME *                                                                                                    |             | EMAIL ADDRESS •             |  |  |  |  |
| WEJOBS PORTAL                                            |                                                                                                    |             |                             |  |  |  |  |
| Register                                                 | PHONE PASSWORD *                                                                                                    |             | RETYPE YOUR PASSWORD *      |  |  |  |  |
|                                                          | Tell Us About Yourself                                                                                                    |             |                             |  |  |  |  |
|                                                          | AGE GENDER                                                                                                    | CURRENT E   | MPLOYMENT STATUS            |  |  |  |  |
|                                                          | Select Your Age V Select Your Gender V                                                                                                    | Choose E    | mployment Status            |  |  |  |  |
|                                                          | YOUR CURRENT OCCUPATION(S)                                                                                                    |             |                             |  |  |  |  |
|                                                          |                                                                                                    |             |                             |  |  |  |  |
|                                                          | YOUR TARGET OCCUPATION(S)                                                                                                    |             |                             |  |  |  |  |
|                                                          | Data Sharing Preferences         Checking the box(es) below will allow the following organizations to access your WEjobs Portal profile.         City of Windsor         By checking this box, you authorize Workforce WindsorEssex (legally Workforce Development Board Windsor-Essex) to exchange any information provided by you with the Corporation of the City of Windsor, including the Social Services Department and/or Employment & Training Services, so that they may contact you directly for the purposes of securing future employment and training opportunities. |             |                             |  |  |  |  |
|                                                          | Terms and Conditions                                                                                                    |             |                             |  |  |  |  |
|                                                          | By checking this box, you agreed to be bound by the Terms and Conditions and Data Sharing Policies.                                                                                                    |             |                             |  |  |  |  |
|                                                          | I'm not a robot                                                                                                    |             |                             |  |  |  |  |
|                                                          | Register Now                                                                                                    |             |                             |  |  |  |  |

Once your registration is completed, you will be taken to the WEjobs Portal landing page. From the WEjobs Portal landing page, you can access all the Job Finding and Career Development Tools. The next tutorial will provide an overview of this.